## EBSCO 数据库

Step①:使用非同济大学 IP 地址打开浏览器,输入

| http://search.ebscohost.com/ | , | 点击 Ins | stitutional | Login |
|------------------------------|---|--------|-------------|-------|
|------------------------------|---|--------|-------------|-------|

| EBSCO                                   | EBSCO Support Site |
|-----------------------------------------|--------------------|
| Sign In  G Sign in with Google  Or      |                    |
| User ID                                 |                    |
| Password                                |                    |
| Sign In                                 |                    |
| Institutional Login<br>OpenAthens Login |                    |
|                                         |                    |

Step②: 在"Select your region or group"选择"CHINA CERNET Federation"

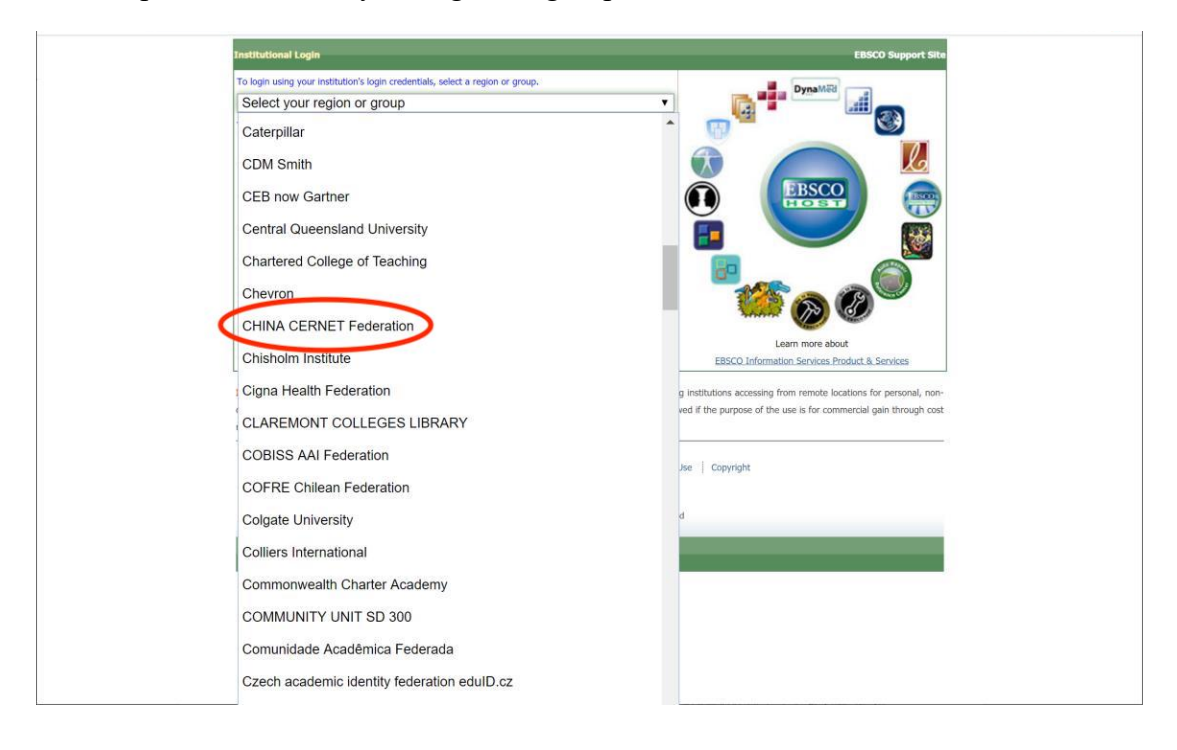

Step③:选择 Tongji University 进入登录界面,输入校园网统一身份认证的账号和密码即可访问。

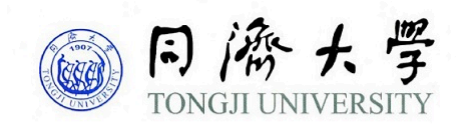

| 登录到 EBSCO Publishing, Inc |
|---------------------------|
| 账号                        |
|                           |
|                           |
| 密码                        |
|                           |
| □ 不保存账号信息                 |
| □ 清除历史授权信息                |
| 登录                        |
|                           |
| 0                         |
| <b>EBSCO</b> host         |